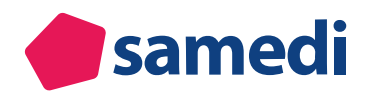

## Familienkonten

Termine für Familienmitglieder, die über kein separates Patientenkonto verfügen, buchen

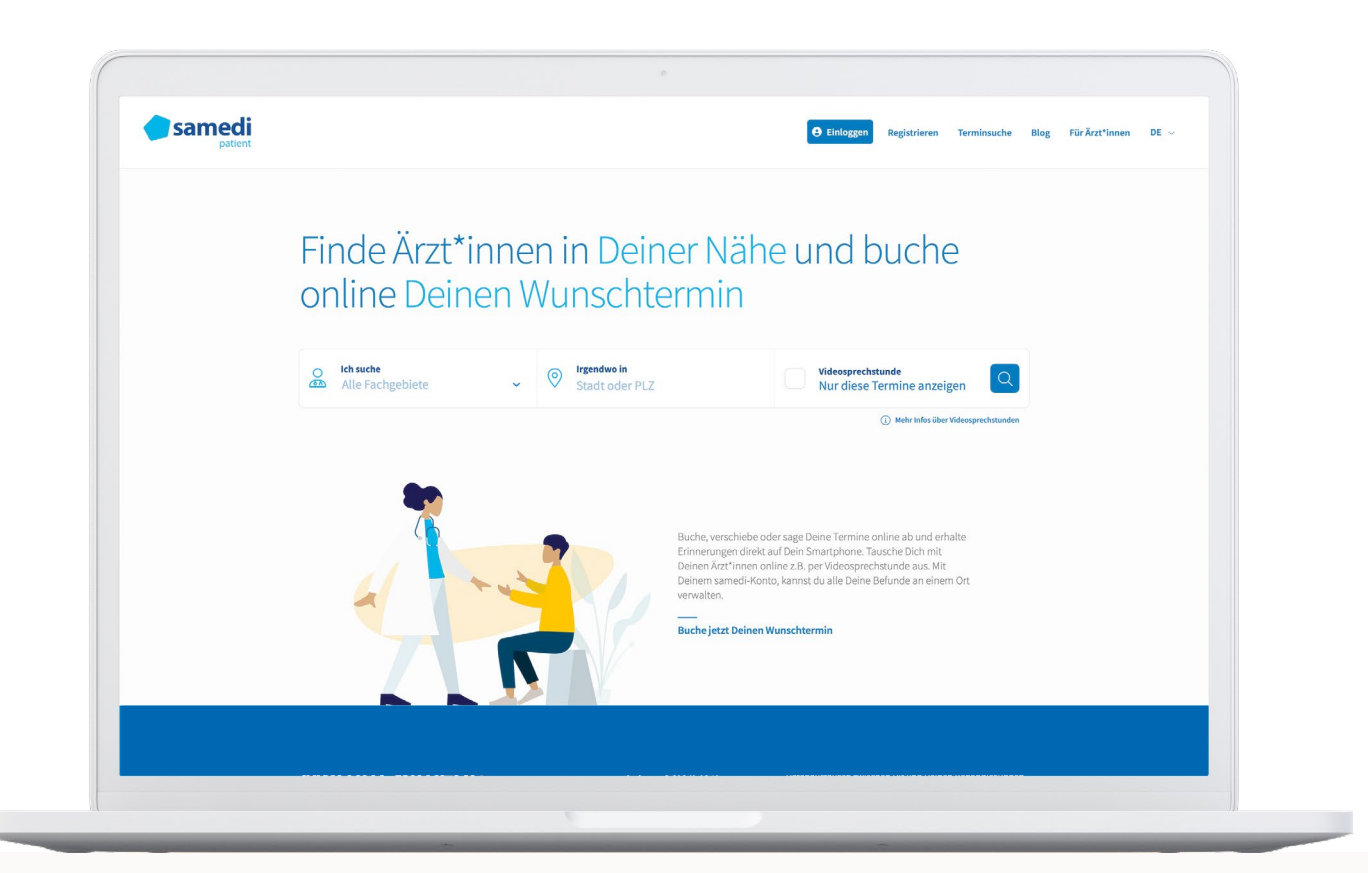

## Familienkonten

Profile für Familienmitglieder können im samedi Patientenkonto oder direkt in der Buchungsoberfläche erstellt werden. Zunächst wird beschrieben, wie ein Profil im Patientenkonto angelegt wird. Wie man Profile während der Buchung erstellt, wird im nächsten Abschnitt beschrieben.

| • | 1. Profile für Familienmitglieder erstellen | 3 |
|---|---------------------------------------------|---|
| • | 2. Termine für Familienmitglieder buchen    | 5 |

## 1. Profile für Familienmitglieder erstellen

Loggen Sie sich auf https://patient.samedi.de in Ihr Patientenkonto ein. Klicken Sie oben rechts auf Ihren Namen und dann in dem Drop-Down-Menü auf Neues Profil.

| <b>samedi</b>        |                                  | Termin buchen Blog | Mein Konto EM Erika Must 个 |
|----------------------|----------------------------------|--------------------|----------------------------|
| î Termin buchen      | Meine Kontakte                   |                    | EM Erika Musterperson      |
| 🙆 Meine Kontakte     | Musterpraxis Dr. med. Arztperson |                    | Mein Konto                 |
| 🛱 Termine 🗸 🗸        |                                  |                    | 2+ Neues Profil            |
| ☑ Nachrichten ∨      |                                  | Q                  |                            |
| 🖺 Formulare          | Adresse                          |                    | [→ Abmelden                |
| 🗵 Gesundheitsakte    |                                  |                    |                            |
| Gesundheits-Apps     |                                  |                    |                            |
| දී Einstellungen 🗸 🗸 |                                  |                    |                            |
|                      | 🔁 Termin buchen                  | 圓 Entfernen        |                            |

Abbildung 1: Drop-Down-Menü des Patientenportals

•

Es öffnet sich eine neue Oberfläche. Füllen Sie dort die Informationen Ihres Familienmitglieds aus. Bis auf Vor- und Nachname ist die Angabe der Daten nicht verpflichtend. Nachdem Sie Ihre Angaben gespeichert haben, wird automatisch ein neues Profil angelegt.

| <b>samedi</b>        |                            | Termin buchen Blog     | Mein Konto 🛛 EM Erika Must 🗸 |
|----------------------|----------------------------|------------------------|------------------------------|
| 🖶 Termin buchen      | Persönliche Daten          |                        |                              |
| 🙆 Meine Kontakte     | Anrede<br>Nicht ausgewählt | Titel                  |                              |
| 🛱 Termine 🗸 🗸        | Vorname *<br>Junior        | Name *<br>Musterperson |                              |
| igvee Nachrichten $$ | Geburtsdatum               | )<br>]                 |                              |
| Formulare            |                            |                        |                              |
| E Gesundheitsakte    | Kontaktinformationen       |                        |                              |
| Gesundheits-Apps     | Mobilnummer                | Telefon                |                              |
| 😤 Einstellungen 🗸 🗸  |                            | _                      |                              |
|                      | Adresse                    |                        |                              |
|                      | Straße und Hausnummer      | PLZ                    | Ort                          |
|                      |                            |                        |                              |
|                      | Gesundheitsinformationen   |                        |                              |
|                      | Versicherung               | Versichertennummer     |                              |
|                      | munt dusgewanit            |                        |                              |
|                      | Speichern                  |                        |                              |
|                      |                            |                        |                              |

•

Sie befinden sich automatisch in dem neuen Profil. Es sind noch keine Kontakte, Nachrichten, Formulare usw. vorhanden. Um in ein anderes Profil zu wechseln, klicken Sie oben rechts auf den Namen Ihres Familienmitglieds und dann in dem Drop-Down-Menü auf den Namen des Profils, in das Sie wechseln wollen.

Abbildung 2: Oberfläche der persönlichen Informationen

## 2. Termine für Familienmitglieder buchen

Um einen Termin für ein Familienmitglied zu buchen, besuchen Sie die samedi Buchungsoberfläche der gewünschten Institution. Sollten Sie nach einem Geburtsdatum gefragt werden (diese Abfrage erfolgt, wenn ihre Praxis altersbeschränkte Termine anbietet), geben Sie bitte das Geburtsdatum der Person an, für die ein Termin gebucht werden soll, also beispielsweise das Ihres Kindes. Wählen Sie dann wie gewohnt einen Termin.

| ♠ Online-Tel                                          | rminbuchung — Musterpraxis                            | s Dr. med. Arztperson                                   | DE 🌐                 |
|-------------------------------------------------------|-------------------------------------------------------|---------------------------------------------------------|----------------------|
|                                                       |                                                       |                                                         | Abmelder             |
| 1<br>rminart & Zeit auswähle                          | en                                                    | Anmeldung                                               | 3<br>Termin bestätig |
| Geburtsdatum                                          | 1. Januar 2015                                        |                                                         | ~                    |
| Behandler/Kategorie                                   | Dr. med. Arztperson, Susi                             |                                                         | ×                    |
| Terminart                                             | Vorsorge                                              |                                                         | ~                    |
| Datum und Uhrzeit                                     | Fr, 15. Apr. 2022, 9:00 Uhr                           |                                                         | ~                    |
| <b>Weiter zur Terminb</b><br>e buchungsrelevanten Inh | uchung<br>alte werden bereitgestellt und verantwortet | von der Institution "Musterpraxis Dr. med. Arztperson". |                      |
| Service von <b>Øsamedi</b>                            |                                                       |                                                         |                      |
| 2022 samedi GmbH   Impr                               | essum   AGB   Datenschutz                             |                                                         |                      |

Abbildung 3: Terminbuchung Schritt 1

Melden Sie sich an, nachdem Sie auf **Weiter zur Terminbuchung** geklickt haben. Sie sehen eine Liste aller Profile Ihres Patientenkontos. Hier können Sie das gewünschte Familienmitglied auswählen.

|                                                                        |                           |            | Abmelde                       |
|------------------------------------------------------------------------|---------------------------|------------|-------------------------------|
|                                                                        |                           |            | 3                             |
| minart & Zeit auswählen                                                |                           | Anmeldung  | Termin bestäti                |
| Junior Musterperson     Erika Musterperson     Neues Profil hinzufügen |                           |            |                               |
| Junior Musterperson                                                    | Dr. med. Arztperson, Susi | O Vorsorge | ) Fr, 15. Apr. 2022, 9:00 Uhr |

Abbildung 4: Terminbuchung Schritt 2

•

Sollte das Familienmitglied, für das Sie einen Termin buchen wollen, noch über kein Profil verfügen, können Sie hier auch weitere Profile anlegen. Wählen Sie einfach die Option **Neues Profil hinzufügen** und geben Sie unten bei **Persönliche Daten** Vor- und Nachnamen ihres Familienmitglieds an.

| Abmelden<br>3<br>Termin bestätig | ♠ Online-Terminbuchur                                       | g — Musterpraxis Dr. med. Arztperson | DE 🌐                           |
|----------------------------------|-------------------------------------------------------------|--------------------------------------|--------------------------------|
| 3<br>Termin bestätig             |                                                             |                                      | Abmelder                       |
| Termin bestätig                  |                                                             | <b>Ø</b>                             | 3                              |
| ⊙ Fr, 15. Apr. 2022, 9:00 Uhr    | minart & Zeit auswählen                                     | Anmeldung                            | Termin bestätig                |
| ③ Fr, 15. Apr. 2022, 9:00 Uhr    | Dieser Termin ist für                                       |                                      |                                |
| ⊙ Fr, 15. Apr. 2022, 9:00 Uhr    | O Junior Musterperson                                       |                                      |                                |
| ) Fr, 15. Apr. 2022, 9:00 Uhr    | O Erika Musterperson                                        |                                      |                                |
| ) Fr, 15. Apr. 2022, 9:00 Uhr    | Neues Profil hinzufügen                                     |                                      |                                |
| ③ Fr, 15. Apr. 2022, 9:00 Uhr    |                                                             |                                      |                                |
|                                  | θ-                                                          | Dr. med. Arztperson, Susi O Vorsorge | () Fr, 15. Apr. 2022, 9:00 Uhr |
|                                  |                                                             |                                      |                                |
|                                  | θ -                                                         | Dr. med. Arztperson, Susi            | () Fr, 15. Apr. 202            |
|                                  | uswahländern<br><sup>&gt;</sup> ersönliche Daten            |                                      |                                |
|                                  | Auswahl ändern<br>Persönliche Daten                         |                                      |                                |
|                                  | Auswahl ändern Persönliche Daten Vorname * Baby Nachagang * |                                      |                                |

Abbildung 5: Terminbuchung Schritt 3

•

Anschließend können Sie wie gewohnt Ihre Buchung abschließen.

samedi GmbH · Customer Care

🗞 +49 (0) 30 2123 0707 - 1

Rigaer Str. 44 · 10247 Berlin

 $\boxdot$  patienten-support@samedi.de